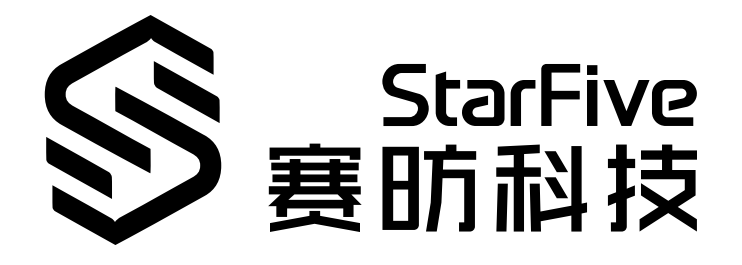

# Using VisionFive UART to Read GPS Data

with C Application Note Version: 1.1 Date: 2021/12/29 Doc ID: VisionFive-ANEN-003-1.1

# Legal Statements

Important legal notice before reading our documentation.

### **PROPRIETARY NOTICE**

Copyright © Shanghai StarFive Technology Co., Ltd., 2018-2022. All rights reserved.

Information in this document is provided "as is," with all faults. Contents may be periodically updated or revised due to the product development. Shanghai StarFive Technology Co., Ltd. (hereinafter "StarFive") reserves the right to make changes without further notice to any products herein.

StarFive expressly disclaims all warranties, representations, and conditions of any kind, whether express or implied, including, but not limited to, the implied warranties or conditions of merchantability, fitness for a particular purpose and non-infringement.

StarFive does not assume any liability rising out of the application or use of any product or circuit, and specifically disclaims any and all liability, including without limitation indirect, incidental, special, exemplary, or consequential damages.

All material appearing in this document is protected by copyright and is the property of StarFive. You may use this document or any part of the document for internal or educational purposes only, provided you do not modify, edit or take out of context the information in this document in any manner. Information contained in this document may be used, at your sole risk, for any purposes. StarFive authorizes you to copy this document, provided that you retain all copyright and other proprietary notices contained in the original materials on any copies of the materials and that you comply strictly with these terms. This copyright permission does not constitute an endorsement of the products or services.

### **Contact Us**

Address: Room 502, Building 2, No. 61 Shengxia Rd., China (Shanghai) Pilot Free Trade Zone, Shanghai, 201203, China

Website: http://www.starfivetech.com

Email: <a href="mailto:sales">sales@starfivetech.com(sales</a>) , <a href="mailto:support@starfivetech.com">support@starfivetech.com</a>(support)

### Preface

About this guide and technical support information.

### About this document

This application note provides steps to use VisionFive's UART to read GPS data through an example program with C.

### **Revision History**

| Version | Released   | Revision                                              |
|---------|------------|-------------------------------------------------------|
| V1.0    | 2021-12-15 | Preliminary release.                                  |
| V1.1    | 2021-12-29 | Updated the Makefile content format.                  |
|         |            | <ul> <li>Updated the Makefile description.</li> </ul> |
|         |            | • Added description for the rsync command.            |
|         |            | • Added description for <user_name>.</user_name>      |

Table 0-1 Revision History

### Notes and notices

The following notes and notices might appear in this guide:

• 🚺 Tip:

Suggests how to apply the information in a topic or step.

Note:

Explains a special case or expands on an important point.

### Important:

Points out critical information concerning a topic or step.

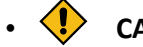

### CAUTION:

Indicates that an action or step can cause loss of data, security problems, or performance issues.

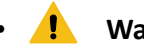

#### Warning:

Indicates that an action or step can result in physical harm or cause damage to hardware.

### Contents

| 3. Running Demo Codes   | 13   |
|-------------------------|------|
| 2.2. Preparing Software | 11   |
| 2.1.1. Hardware Setup   | 9    |
| 2.1. Preparing Hardware | . 8  |
| 2. Preparation          | 8    |
| 1. Introduction         | 7    |
| Preface                 | iii  |
| Legal Statements        | . ii |
| List of Figures         | . 6  |
| List of Tables          | 5    |

### **List of Tables**

| Table 0-1 Revision History                      | iii |
|-------------------------------------------------|-----|
| Table 2-1 Hardware Preparation                  | 8   |
| Table 2-2 Connect GNSS HAT to the 40-Pin Header | 9   |
| Table 2-3 UART and Pin Name Mapping             | 11  |

# List of Figures

| Figure 2-1 | Connect GNSS HAT to the 40-Pin Header | 10 |
|------------|---------------------------------------|----|
| Figure 2-2 | Example Output                        | 1  |
| Figure 3-1 | Example Output                        | 20 |

# 1. Introduction

This application note provides steps to use VisionFive's UART to read GPS data through an example program with C.

### 2. Preparation

Before executing the demo program, make sure you prepare the following:

### 2.1. Preparing Hardware

Prepare the following hardware items before running the demo code:

| Туре    | м/0 <sup>*</sup> | Item                                      | Notes                                                                |
|---------|------------------|-------------------------------------------|----------------------------------------------------------------------|
| General | М                | StarFive single board computer            | The following boards are applicable:                                 |
|         |                  |                                           | • StarLight                                                          |
|         |                  |                                           | • VisionFive                                                         |
| General | М                | • 16 GB (or more) micro-SD card           | These items are used for flashing Fe-                                |
|         |                  | <ul> <li>micro-SD card reader</li> </ul>  | dora OS into a micro-SD card.                                        |
|         |                  | • Computer (Windows/MAC/Lin-<br>ux)       |                                                                      |
|         |                  | • USB to serial converter (3.3 V I/<br>O) |                                                                      |
|         |                  | • Ethernet cable                          |                                                                      |
|         |                  | • Power adapter (5 V / 3 A)               |                                                                      |
|         |                  | • USB Type-C Cable                        |                                                                      |
| UART    | М                | • GNSS HAT                                | This is a GNSS HAT based on MAX-7Q,                                  |
| Demo    |                  | • Dupont Line                             | which supports positioning systems including GPS, GLONASS, QZSS, and |
|         |                  |                                           | SBAS. It features accurate and fast                                  |
|         |                  |                                           | positioning with million drifting, low                               |
|         |                  |                                           | ity for anti-spoofing and anti-jam-                                  |
|         |                  |                                           | ming, and so on. For detailed specifi-                               |
|         |                  |                                           | cations, refer to MAX-7Q GNSS HAT.                                   |

| Table | 2-1 | Hardware | Preparation |
|-------|-----|----------|-------------|
|       |     | manana   | eparation   |

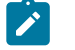

Note:

\*: M: Mandatory, O: Optional

### 2.1.1. Hardware Setup

The following table and figure describe how to connect GNSS HAT to the 40-pin header:

| Table 2-2 Connect | GNSS HAT to t | he 40-Pin Header |
|-------------------|---------------|------------------|
|-------------------|---------------|------------------|

| GNSS HAT | Pin Number |
|----------|------------|
| PPS      | 18         |
| TXD      | 37         |
| RXD      | 35         |
| GND      | 6          |
| 5V       | 2          |

#### Figure 2-1 Connect GNSS HAT to the 40-Pin Header

|                   |    |     |   |    | GNSS                                                                              |
|-------------------|----|-----|---|----|-----------------------------------------------------------------------------------|
|                   |    |     |   |    | O PPS<br>SCL<br>SDA<br>INT<br>O TXD<br>O RXD<br>O GND<br>SV<br>O SV<br>VCC<br>3V3 |
|                   |    |     |   |    |                                                                                   |
| 3.3V Power        | 1  |     | 0 | 2  | 5V Power                                                                          |
| GPIO48 (I2C SDA)  | 3  |     | ۰ | 4  | 5V Power                                                                          |
| GPIO47 (I2C SCL)  | 5  |     | 0 | 6  | GND                                                                               |
| GPIO46            | 7  |     | • | 8  | GPIO14 (UART TX)                                                                  |
| GND               | 9  |     | • | 10 | GPIO13 (UART RX)                                                                  |
| GPIO44            | 11 |     | • | 12 | GPIO45                                                                            |
| GPIO22            | 13 |     | • | 14 | GND                                                                               |
| GPIO20            | 15 |     | • | 16 | GPIO21                                                                            |
| 3.3V Power        | 17 | •   | 0 | 18 | GPIO19                                                                            |
| GPIO18 (SPI MOSI) | 19 |     | • | 20 | GND                                                                               |
| GPIO16 (SPI MISO) | 21 |     | • | 22 | GPIO17                                                                            |
| GPIO12 (SPI SCLK) | 23 |     | • | 24 | GPIO15 (SPI CE0)                                                                  |
| GND               | 25 |     | • | 26 | GPIO11 (SPI CE1)                                                                  |
| GPIO9             | 27 |     | • | 28 | GPIO10                                                                            |
| GPIO8             | 29 |     | • | 30 | GND                                                                               |
| GPIO6             | 31 |     | • | 32 | GPIO7 (PWM0)                                                                      |
| GPIO5 (PWM1)      | 33 | •   | ٠ | 34 | GND                                                                               |
| GPIO3             | 35 | 0   | • | 36 | GPIO4                                                                             |
| GPI01             | 37 | 0   | • | 38 | GPIO2                                                                             |
| GND               | 39 |     |   | 40 | GPIO0                                                                             |
|                   |    | 100 |   |    |                                                                                   |

### 2.2. Preparing Software

#### **Software Environment**

- PC: Ubuntu 20.04
- RISC-V Platform: Linux 5.16.0

### **Preparing Toolchain**

Install the tool to compile. The following is an example to install:

sudo apt-get install gcc-riscv64-linux-gnu

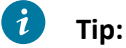

- This step can be skipped if the tool has been installed.
- After successful installation, check the version by running: linus@starfive\$ riscv64-linux-gnu-gcc -v. The following is the example output:

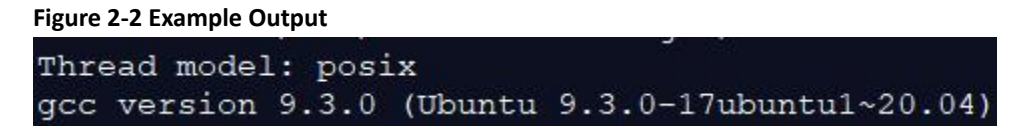

### **Preparing UART GPIO**

Make sure the following procedures are performed:

- 1. Flash Fedora OS into a Micro-SD card and compile and replace dtb files as described in the *Preparing Software* section in *StarFive 40-Pin GPIO Header User Guide*.
- 2. Configure the GPIO pin as UART by setting the dts file as described in the *Configuring UART GPIO* section in the *StarFive 40-Pin GPIO Header User Guide*.

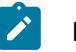

Note:

You can configure the unoccupied pins as UART. The following is an example table for the mapping:

| UART  | GPIO (Pin Name) |
|-------|-----------------|
| Uart1 | - GPIO3         |
|       | - GPIO1         |
| Uart2 | - GPIO2         |

Table 2-3 UART and Pin Name Mapping

#### | 2 - Preparation

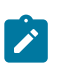

| UART | GPIO (Pin Name) |
|------|-----------------|
|      | - GPIOO         |

#### 3. Execute the following:

make CROSS\_COMPILE=riscv64-linux-gnu- ARCH=riscv dtbs

### 3. Running Demo Codes

To run the demo code, perform the following:

- 1. Create test-gps file under app directory to save test file.
- 2. Save the following source code as test-gps.c under test-gps directory:

```
/
* Function Name:
* Description: This is a test about GPS Receiver
* return value:
 Data version Author Application Name
 _____
* 2021/12/08 V1.0 zheng.xu test gpio
 */
// This is a test about GPS receiver
#include <stdio.h>
#include <string.h>
#include <stdlib.h>
#include <fcntl.h> // open() close()
#include <unistd.h>
                // read() write()
#include <termios.h>
                // Set baud rate
#include <getopt.h>
#include <fcntl.h>
#include <sys/select.h>
#include <sys/time.h>
#include <sys/types.h>
#define FALSE
            0
#define TRUE
           1
#define WORDLEN 32
struct serial_config
{
     unsigned char serial_dev[WORDLEN];
     unsigned int serial speed;
     unsigned char databits;
     unsigned char stopbits;
     unsigned char parity;
};
```

```
| 3 - Running Demo Codes
```

```
struct serial_config serial;
int name_arr[] =
{230400, 115200, 57600, 38400, 19200, 9600, 4800, 2400, 1200, 300,};
#define FUNC_RUN
                  0
#define FUNC NOT RUN 1
#define ORG_GPS
               1
#define SEL_GPGGA
                 2
#define SEL_GPGLL
                 3
#define SEL GPGSA
                 4
#define SEL_GPGSV
                 5
#define SEL_GPRMC
                 б
#define SEL_GPVTG
                 7
#define FUNC_QUIT
                 8
* Function Name: StarF_Read_GPS_datas
* Description: Read GPS data
* Return value:
* Data version Author Application Name
               V1.0 zheng.xu
* 2021/12/08
                                  Test GPS
*/
int StarF_Read_GPS_datas(int fd, char *rcv_buf)
{
int retval;
      fd set rfds;
      struct timeval tv;
      int ret,pos;
      tv.tv\_sec = 1;
      tv.tv_usec = 0;
      pos = 0; // Point to receive buf
      while (1)
      {
            FD_ZERO(&rfds);
            FD SET(fd, &rfds);
            retval = select(fd+1 , &rfds, NULL, NULL, &tv);
            if (retval == -1)
             {
```

```
perror("select()");
                   break;
             }
             else if (retval)
             {// Determine whether data exists
                   ret = read(fd, rcv_buf+pos, 2048);
                   pos += ret;
                    if (rcv buf[pos-2] == '\r' && rcv buf[pos-1]
== '\n')
                    {
                          FD_ZERO(&rfds);
                          FD_SET(fd, &rfds);
                          retval = select(fd+1 , &rfds, NULL,
NULL, &tv);
                          if (!retval) break;// If no data
exists, break
                    }
             }
             else
             {
                   printf("No data\n");
                   break;
             }
      }
      return 1;
} // end read_GPS_datas
* Function Name: StarF_Read_GPS_datas
* Description: Show all receive signal
* return value:
  Data
         version
                       Author Application Name
               V1.0
* 2021/12/08
                       zheng.xu
                                  Test GPS
*/
void StarF_GPS_original_signal(int fd)
{
char rcv_buf[2048];
while (1)
 {
 bzero(rcv_buf,sizeof(rcv_buf));
 {
  if (StarF_Read_GPS_datas(fd,rcv_buf))
```

```
{
   printf("%s",rcv_buf);
  }
 }
}
} // end GPS_original_sign
* Function Name: StarF_init_ttyS
* Description: Init serial port
* return value:
         version Author Application Name
  Data
    _ _ _ _ _ _ _ _ _ _ _ _ _ _ _ _ _ _
* 2021/12/08 V1.0 zheng.xu
                                 Test GPS
*/
void StarF_init_ttyS(int fd, int i)
{
struct termios newtio;
tcgetattr(fd, &newtio);
bzero(&newtio, sizeof(newtio));
switch (i)
 {
 case 230400 : newtio.c_cflag = (B230400 | CS8 | CLOCAL | CREAD);
   break;
 case 115200 : newtio.c_cflag = (B115200 | CS8 | CLOCAL | CREAD);
                            break;
 case 57600 : newtio.c_cflag = (B57600 | CS8 | CLOCAL | CREAD);
                            break;
 case 38400 : newtio.c_cflag = (B38400 | CS8 | CLOCAL | CREAD);
                            break;
      19200 : newtio.c_cflag = (B19200 | CS8 | CLOCAL | CREAD);
 case
                            break;
        9600 : newtio.c_cflag = (B9600 | CS8 | CLOCAL | CREAD);
 case
                            break;
        4800 : newtio.c_cflag = (B4800 | CS8 | CLOCAL | CREAD);
 case
                            break;
        2400 : newtio.c_cflag = (B2400 | CS8 | CLOCAL | CREAD);
 case
                            break;
        1200 : newtio.c_cflag = (B1200 | CS8 | CLOCAL | CREAD);
 case
                            break;
       300 : newtio.c_cflag = (B300 | CS8 | CLOCAL | CREAD);
 case
                            break;
 default:
  break;
 }
```

```
newtio.c_lflag &= ~(ECHO | ICANON);
newtio.c_iflag = IGNPAR;
newtio.c oflag = 0;
newtio.c_oflag &= ~(OPOST);
newtio.c cc[VTIME]
                  = 5;
newtio.c_cc[VMIN]
                  = 0;
tcflush(fd, TCIFLUSH);
tcsetattr(fd,TCSANOW,&newtio);
}//end init_ttyS
* Function Name: StarF_print_usage
* Description:
* return value:
* Data version
                       Author Application Name
* 2021/12/08
               V1.0 zheng.xu
                                    Test GPS
 */
void StarF_print_usage(FILE *stream, int exit_code)
{
   fprintf(stream,
          "\t-h --help Display this usage information.\n"
          "\t-d --device The device ttyS[0-3] or ttyEXT[0-3]\n"
          "\t-b --baudrate Set the baud rate you can select\n"
       "\t
            [230400, 115200, 57600, 38400, 19200, 9600, 4800, 2400,
1200, 300]\n");
  exit(exit_code);
}
int StarF_set_speed(int speed)
{
int i;
int re_speed;
for (i = 0; i < sizeof(name arr)/sizeof(int); i++)</pre>
 {
 if(speed == name_arr[i])
 {
 re_speed = speed;
       break;
 }
}
if(i == 10)
```

{

```
printf("\tSorry, please set the correct baud rate!\n\n");
 StarF_print_usage(stderr, 1);
}
return re_speed;
}
1
                 * Function Name: main
* Description:
* return value:
* Data version
                       Author Application Name
* 2021/12/08
               V1.0 zheng.xu
                                     Test GPS
*/
int main(int argc, char *argv[])
{
int fd;
int opt;
int speed_i;
const char *dev = NULL;
const char *short_options= "hd:b:";
struct option long_options[] =
{
 {"help", 0, NULL, 'h'},
 {"device", 1, NULL, 'd'},
 {"baudrate", 1, NULL, 'b'},
 \{0, 0, 0, 0\},\
};
while ((opt = getopt_long(argc, argv, short_options, long_options,
NULL)) != -1)
{
 switch (opt)
 {
 case 'h':
  StarF_print_usage(stdout, 0);
 case 'd':
  dev = optarg;
  break;
 case 'b':
                    serial.serial_speed = atoi(optarg);
                    break;
             case '?':
                    StarF_print_usage(stderr, 1);
             default:
```

```
StarF_print_usage(stdout, 0);
 }
}
        if (dev == NULL)
        {
                printf("\tYou must enter to open the device node\n\n");
                StarF_print_usage(stderr, 1);
                exit (0);
        }
strcpy(serial.serial_dev, dev);
// Open serial port
        fd = open(serial.serial_dev, O_RDONLY);
if (fd == -1)
        {
                printf("open device %s error\n", serial.serial_dev);
        }
speed_i = StarF_set_speed(serial.serial_speed);
printf("\t\tctrl + c to exit!\n");
   StarF_init_ttyS(fd, speed_i);
                                                // Init device
StarF_GPS_original_signal(fd);
       if (close(fd)!=0)
 {
 printf("close device %s error", (serial.serial_dev));
}
return 0;
} // end main
```

#### 3. Execute the following to create Makefile:

touch Makefile

4. Copy the following to the Makefile, save and exit:

```
EXEC = test-gps
OBJS = test-gps.o
#CROSS = riscv64-unknown-elf-
CROSS = riscv64-linux-gnu-
CC = $(CROSS)gcc
STRIP = $(CROSS)strip
CFLAGS = -02
```

- 5. Execute make to generate the executable test-gps file.
- 6. Execute file command to check if it is a RISC-V file. The following is an example output:

Figure 3-1 Example Output linus@starfive:-/work/starlingt\_puls/app/gps5\_file\_test-gps test-gps: ELF 64-bit LSB shared object, UCB RISC-V, version 1 (SYSV), dynamically linked, interpreter /lib/ld-linux-riscv64-lp64d.so.1, BuildID[s hal]=6ad296f8420149b81bdfa344ba108a3bde8b074c, for GNU/Linux 4.15.0, stripped linus@starfive:-/work/starlingt\_puls/app/gps\$

7. Execute the following command in Ubuntu to upload the executable file test-gps to your desired directory of the board, for example, test:

rsync ./test-gps <User\_Name>@<Board\_IP\_Address>:/home/riscv/test

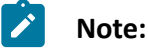

- <User\_Name>: Your user name of the board. For example, riscv.
- <Board\_IP\_Address>: The board IP address. For example, 192.168.92.133.

#### Example:

rsync ./test-gps riscv@192.168.92.133:/home/riscv/test

8. Execute the following command on VisionFive to run the demo codes:

./test-gps -d /dev/ttyUSB1 -b 9600

#### **Result:**

The following output indicates the execution is successful:

[root@fedora-starfive test]# ./test-qps -d /dev/ttyUSB1 -b 9600 ctrl + c to exit! \$GPGSV, 2, 1, 06, 03, 26, 272, 47, 04, 23, 313, 48, 16, 40, 224, 42, 22, , , 43\*41 \$GPGSV,2,2,06,26,,,49,41,,,38\*78 \$GPVTG,,T,,M,,N,,K,N\*2C \$GPGSA,A,1,,,,,,,,,,,,,,\*1E \$GPGGA,,,,,,0,,,,,,,,\*66 \$GPRMC,,V,,,,,,,,,,N\*53 \$GPGSV,2,1,06,03,26,272,47,04,23,313,48,16,40,224,42,22,,,43\*41 \$GPGSV,2,2,06,26,,49,41,,38\*78 \$GPVTG,,T,,M,,N,,K,N\*2C \$GPGSA,A,1,,,,,,,,,,,,,,,\*1E \$GPGGA,,,,,,0,,,,,,,,\*66 \$GPRMC,,V,,,,,,,,,N\*53 \$GPGSV,2,1,06,03,26,272,47,04,23,313,48,16,40,224,42,22,,,42\*40 \$GPGSV,2,2,06,26,,,49,41,,,38\*78 \$GPGGA,075306.00,3958.446141,N,11618.981715,E,1,03,4.5,78.4,M,-7.0,M,,\*41 \$GPVTG,0.0,T,5.9,M,0.0,N,0.0,K,A\*2F \$GPRMC,075306.00,A,3958.446141,N,11618.981715,E,0.0,0.0,260402,5.9,W,A\*27 \$GPGSA,A,2,03,04,16,,,,,,,,,4.6,4.5,1.0\*31 \$GPGSV,2,1,06,03,26,272,47,04,23,313,48,16,40,224,42,22,,,42\*40 \$GPGSV,2,2,06,26,,,49,41,,,37\*77 \$GPGGA,075307.00,3958.446301,N,11618.982243,E,1,03,4.5,79.4,M,-7.0,M,,\*42 \$GPVTG,0.0,T,5.9,M,0.0,N,0.0,K,A\*2F \$GPRMC,075307.00,A,3958.446301,N,11618.982243,E,0.0,0.0,260402,5.9,W,A\*25 \$GPGSA,A,2,03,04,16,,,,,,,,,4.6,4.5,1.0\*31 \$GPGSV,2,1,06,03,26,272,47,04,23,313,48,16,40,224,41,22,,,43\*42 \$GPGSV,2,2,06,26,,,49,41,,,38\*78 \$GPGGA,075308.00,3958.446523,N,11618.983069,E,1,03,4.5,82.3,M,-7.0,M,,\*43 \$GPVTG,0.0,T,5.9,M,0.0,N,0.0,K,A\*2F

Refer to <u>http://aprs.gids.nl/nmea/</u> for how to analyze the GPS data.